# Section Two

# **Client Intake - New**

New household records are created in this section. From there, a household (HH) can be enrolled in agency programs, services and household transactions.

| Client Search                   | 20 |
|---------------------------------|----|
| Advanced Client Search          | 21 |
| Client Search New               | 23 |
| Client New                      | 24 |
| Client View                     | 27 |
| Household Mail and Phone Update | 29 |
| Non-Cash Benefits Update        | 32 |
| Income & Employer               | 35 |
| Residence Search                | 37 |
| Residence New                   | 37 |
| Verifying Data on Views         | 38 |
| Add Clients to Household        | 39 |
| What are the red Icons for?     | 43 |
| Household View, Jobs - Summary  | 43 |

All SSNs throughout this manual have be covered for confidentiality purposes even though the test database was used.

# **Client Search**

There are two types of client search screens, 'Client Search' and 'Client Search New'.

#### When to use each specific Search Screen

<u>Client Search</u>: Use the 'Client Search' screen to find <u>current records</u> in the OPUS database. <u>Client Search New</u>: Use the 'Client Search New' screen during a <u>client intake</u> session.

#### Setup:

Log in and start from 'Message of the Day' Screen.

- **1.** Click the 'Client Search' link on the left nav bar or pass your cursor over 'Client' on the main menu and select 'Search' from the dropdown list. The 'Client Search' screen will appear next. (*reference figure 2-1*).
- **2.** An individual search needs to be conducted for each new client and/or each client in the household. Search for clients by name or SSN/System ID (SID or SYSID) without dashes.
- 3. Click the 'Search' button.

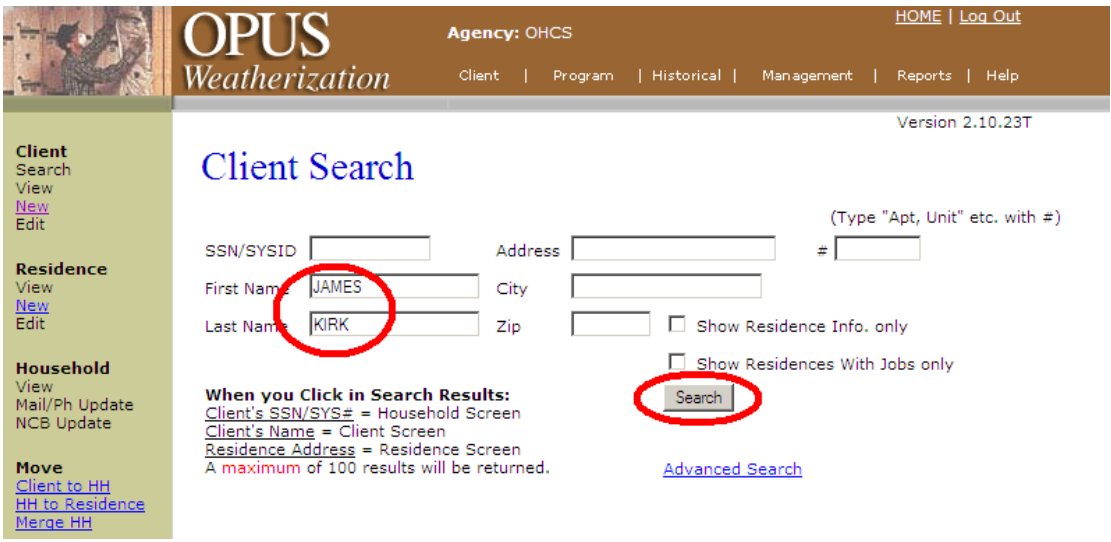

Figure 2-1: Client Search Screen

When a search is unsuccessful, a message 'No Results Found' will display under the 'Search Results' section. Repeat the search for each "new client" or "client in the household" (HH) before adding a client to a household. When a search is successful, a client's information will display in the Search Results (*reference figure 2-2*).

If a person <u>does not</u> exist in the OPUS system, a client search will indicate 'No Results Found'. The client can then be entered as a 'New Client'.

| Search Results   |            |           |            |         |      |      |  |
|------------------|------------|-----------|------------|---------|------|------|--|
| SSN #            | First Name | Last Name | Birth Year | Address | Unit | City |  |
| No Results Found |            |           |            |         |      |      |  |

A search can be completed by any of the fields provided: SSN, first name, last name, physical address, system ID, city or zip. When a client has a system Identification (SYSID#) different from their social security number, it might be beneficial to remove the SYSID# from the search box, and search only by the first and last name.

#### **Advanced Search**

Additionally you can access Advanced Search features by clicking on the 'Advanced Search' link (*reference figure 2-3A*). An advanced search can be completed utilizing system Identification (SYSID#), First Name, Last Name and/or Telephone Number (Ref. (*reference figure 2-3B and 2-3C*).

|                                                                                                    | OPUS Agency: OH                                                                                                    | CS HOME   Log Out                                              |
|----------------------------------------------------------------------------------------------------|----------------------------------------------------------------------------------------------------|----------------------------------------------------------------|
| - State                                                                                                  | Weatherization Client                                                                                                    | Program   Historical   Management   Reports   Help             |
| <b>Client</b><br>Search<br>View                                                                          | Client Search                                                                                                    | Version 2.10.23T                                               |
| New<br>Edit<br>Residence<br>View<br>New<br>Edit                                                          | SSN/SYSID Addres<br>First Name JAMES City<br>Last Name KIRK Zip                                                                                                    | (Type "Apt, Unit" etc. with #) s # D Show Residence Info. only |
| Household<br>View<br>Mail/Ph Update<br>NCB Update<br>Move<br>Client to HH<br>HH to Residence<br>Merge HH | When you Click in Search Results:<br>Client's SSN/SYS# = Household Screen<br>Client's Name = Client Screen<br>Residence Address = Residence Screen<br>A maximum of 100 results will be returned. | Show Residences With Jobs only<br>Search<br>Advanced Search    |

Figure 2-3A: Client Search Screen

|                                                            | OPUS                                                                                                    | Agency: OHCS                                                           |                   |            | HOME   Log Out  |
|------------------------------------------------------------|----------------------------------------------------------------------------------------------------|------------------------------------------------------------------------|-------------------|------------|-----------------|
|                                                            | Weatherization                                                                                                    | Client   Program                                                       | Historical   Ma   | anagement  | Reports   Help  |
| <mark>Client</mark><br><u>Search</u><br>View<br><u>New</u> | Advanced Clier                                                                                                    | t Search                                                               |                   |            | Version 2.11.0T |
| Edit<br><b>Residence</b><br>View<br><u>New</u><br>Edit     | SSN/SYSID<br>First Name<br>Phone 5039998422                                                                                 | Last Name                                                              | number, number or | nly, no -) |                 |
| <b>Household</b><br>View<br>Mail/Ph Update<br>NCB Update   | When you Click in Search R<br>Client's SSN/SYS# = Househol<br>Client's Name or Phone Numbe<br>A maximum of 100 results will | <b>esults:</b><br>d Screen<br><u>r</u> = Client Screen<br>be returned. | Search            | )          |                 |
| Move<br>Client to HH<br>HH to Residence<br>Merge HH        |                                                                                                    |                                                                        |                   |            |                 |

Figure 2-3B: Advanced Client Search Screen

|                                                                                                    | OPUS                                                        | Agency: OHCS                                                                                                 |                                           | <u>HOME   Log Out</u>                                         |                           |
|----------------------------------------------------------------------------------------------------|-------------------------------------------------------------|----------------------------------------------------------------------------------------------------|-------------------------------------------|---------------------------------------------------------------|---------------------------|
|                                                                                                    | Weatherization                                              | Client   Pro                                                                                                 | gram   Historical                         | Management   Reports   Help                                   |                           |
| Client<br>Search<br>View<br>Edit<br>Residence<br>View<br>Edit<br>Household<br>View<br>Mail/Ph Update<br>NCB Update | Advanced Clie                                               | nt Search<br>Last N<br>(a portion of pl<br>Results:<br>nold Screen<br>ber = Client Scree<br>ill be returned. | ame<br>hone number, numbe<br>Search<br>:n | Version 2.11.0T                                               |                           |
| <u>HH to Residence</u><br><u>Merge HH</u>                                                                          | <u>SSN #</u>                                                | First Name<br>JAMES                                                                                          | <u>Last Name</u><br><u>KIRK</u>           | Phone Number<br>503-999-8422<br>Tim<br>19:<br>Data Classifica | neout:<br>:55<br>ation: 3 |
| Oregon Housing and Co<br>All Rights Reserved   S                                                                   | ommunity Services<br>Site best viewed with Internet Explore | r 5.5 SP2 or higher                                                                                          |                                           | HOME   Log                                                    | aout                      |

Figure 2-3C: Advanced Client Search Screen Results

**Note:** 'Search Results' are displayed for the first 100 records randomly matching the criteria you enter in a given 'search'. A list resulting of up to 100 individual result records are generated randomly. If specific search criteria entered will result in a more than 100 matches, utilize a redefined search result and narrow down the list generated. *Fields marked \* are required*.

# **Client Search New:**

The 'Client Search New' screen finds possible matches using the required search fields. (*reference figure 2-4*).

#### Setup:

On the 'Client Search New' screen.

- 1. Enter required fields (without wild cards) with legal first name, last name, SSN/SID, and date of birth (DOB) (*reference figure 2-4*). The "Create ID" button will automatically create an SID to search for a client who may be assigned a system ID versus a SSN. System ID is created by OPUS (or can be manually done): SYSID sequence is as follows: "S" + first 5 letters of the client's first name + month, day, year (MMDDYY) of client's birth date.
- **2.** Click the "Search" button. The search button becomes activated when information is typed into any of the boxes. If "No Results found" is displayed, the client can be added as a new client to the OPUS database (*reference figure 2-4A*).

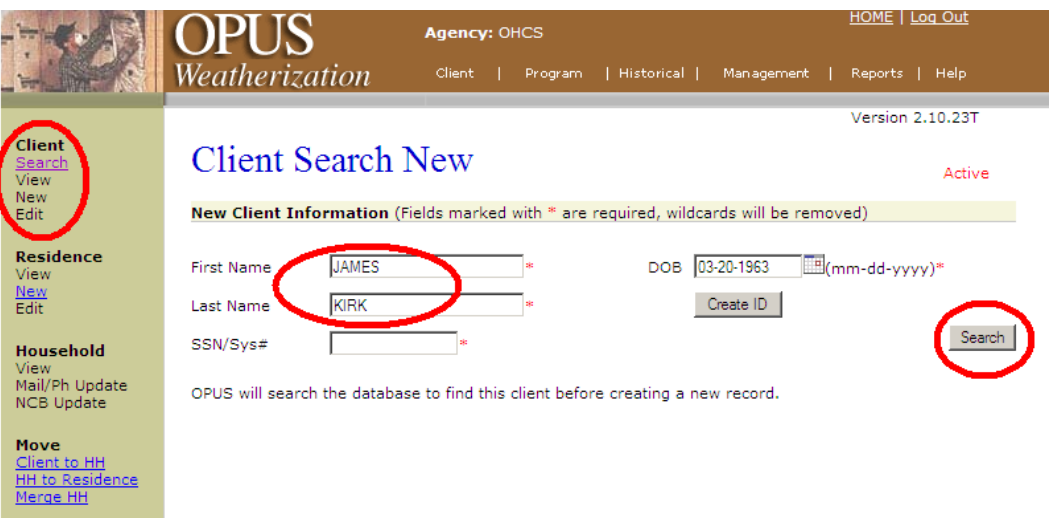

Figure 2-4: Client Search New, no match

**NOTE:** OPUS utilizes several different matching algorithms to find potential duplicate clients. Please review the list first prior to entering new clients into the database.

# **<u>Client New</u>**

This step is only used after determining the client is not in the system and <u>all</u> search attempts have been exhausted.

# Setup:

On the 'Client Search New' screen.

**1.** Click the 'Add New Member' button (*reference figure 2-4A*). The 'Client New' screen appears (*reference figure 2-5*).

|                                               | OPUS Agency: OHCS                                                              | HOME   Log Out      |
|-----------------------------------------------|--------------------------------------------------------------------------------|---------------------|
|                                               | Weatherization Client   Program   Historical   Managemen                       | nt   Reports   Help |
|                                               |                                                                                | Version 2.10.23T    |
| <u>Client</u><br><u>Search</u><br>View        | Client Search New                                                              | Active              |
| New<br>Edit                                   | New Client Information (Fields marked with * are required, wildcards will be n | emoved)             |
| <b>Residence</b><br>View                      | First Name JAMES * DOB 03-20-1963                                              | (mm-dd-yyyy)*       |
| <u>New</u><br>Edit                            | Last Name KIRK * Create ID                                                     |                     |
| Household<br>View                             | SSN/Sys# *                                                                     | Search              |
| Mail/Ph Update<br>NCB Update                  | OPUS will search the this client before creating a new record.                 |                     |
| Move                                          | Possible Matches                                                               |                     |
| <u>Client to HH</u><br><u>HH to Residence</u> | SSN # First Name Last Name No Results Found                                    | DOB                 |
| <u>Merge HH</u>                               |                                                                                | Add New Member      |

Figure 2-4A: Client Search New

- Client name, birth date, SYSID/SSN is already filled in from being entered on the 'Client Search New' screen. Complete the rest of the new client information. *Fields marked with* \* *require responses to be selected*. There are several buttons with dropdown arrows for different choices.
  - Title; salutation if necessary.
  - Legal first name, middle name, last name. \*
  - Review social security number or system identification number for accuracy. SSN Quality Code. \*

This is to describe if the SSN is full or 'don't know/don't have' or 'refuse' for system identification.

- One phone number, extension, and type.
- Mailing Address: \*

The first client created for a household, type their mailing address in provided boxes. For subsequent clients, the select from drop-down menu will display previous mailing addresses.

- Street number, Street direction: S, N, NE, NW, etc.
- Street name.
- Street type: Ave, Lane, etc.
- Unit type: Apt, Unit, PO Box, etc.
- Enter an apt number or PO Box number.

- City or Zip Code
- Gender \*
- Disabled \*
- Veteran \*
- Ethnicity \*
- Language.
- Education.
- Homebound
- Transportation (if Homebound set to 'YES')
- Race.\*
- Oregon Tribe Option (if Native American has been selected)
- Non-Cash benefits client receives \*
- Does this client have any income \*

   (None, Yes, None-Zero Income Statement, Don't Know, Refused).
   If 'None-Zero Income Statement' is selected a required 'Zero Income Comment' block appears; otherwise it is hidden.

Click the 'Save' button.

# Items marked with \* required responses to be selected. Other items are optional and can be left blank.

|                                                  |                                                                               | HOME   Log Out         |
|--------------------------------------------------|-------------------------------------------------------------------------------|------------------------|
|                                                  | UPUS Agency ones                                                              |                        |
|                                                  | Weatherization Client   Program   Historical   Management                     | Reports   Help         |
|                                                  |                                                                               | Version 2.10.23T       |
| Client<br>Search                                 | Client New                                                                    |                        |
| View<br>New                                      | Client Information (Fields marked with * are required.)                       | Active                 |
| Edit                                             |                                                                               |                        |
| Residence                                        | Title                                                                         |                        |
| New<br>New                                       | First Name JAMES * Middle                                                     | 1                      |
| Edit                                             | Last Name KIRK * Suffix                                                       |                        |
| Household<br>View                                | DOB 03-20-1963 EE(mm-dd-yyyy)* SSN/Sys#                                       | * Create ID            |
| Mail/Ph Update<br>NCB Update                     | SSN Quality Code                                                              | *                      |
|                                                  | Primary Phone 503-555-1212 EXT Type HOME                                      | •                      |
| Move<br>Client to HH                             |                                                                               | _                      |
| <u>HH to Residence</u><br><u>Merge HH</u>        | Mailing Address *                                                             | 11nit #                |
|                                                  | 1701 FEDERATION WAY V                                                         | STE IDF                |
|                                                  | City ST Zip                                                                   | County                 |
|                                                  | ENTERPRISE-97828 OR 97828-ENTERPRISE +4                                       | WALLOWA                |
|                                                  | Client Characteristics                                                        |                        |
|                                                  | Gender MALE 💌 * Disabled NO                                                   | *                      |
|                                                  | Veteran DON'T KNOW 🔹 * Ethnicity REFUSED                                      | *                      |
|                                                  | Language Education                                                            | •                      |
|                                                  | Homebound Transportation?                                                     |                        |
|                                                  |                                                                               |                        |
|                                                  | Race (Check all that apply)*                                                  |                        |
|                                                  | African American     O Don't Know     O Don't Know                            |                        |
|                                                  | American Indian/Alaska Native     Refused                                     |                        |
|                                                  | Asian     Native Hawaiian or Pacific Islander     Oregon Tribes               |                        |
|                                                  | White                                                                         |                        |
|                                                  | New Cool, Berneffler (Charles Hitesterrel )*                                  |                        |
|                                                  | Non-Cash Benefits (Check all that apply)*                                     | 0.11-0                 |
|                                                  | VA Med Serv     TANF Child Care                                               | O None<br>O Don't Know |
|                                                  | TANF Trans Other TANF Public Rental Assist                                    | Refused                |
|                                                  | Other Health Ins Other Source Temp Rental Assist                              | _                      |
|                                                  | Does this client have any income?                                             | Save                   |
|                                                  | Zero Income Comments :                                                        |                        |
|                                                  |                                                                               |                        |
|                                                  | <u>*</u>                                                                      |                        |
|                                                  |                                                                               |                        |
|                                                  |                                                                               |                        |
|                                                  |                                                                               |                        |
|                                                  |                                                                               |                        |
|                                                  |                                                                               |                        |
|                                                  | 2000 characters left (spaces count)                                           |                        |
|                                                  |                                                                               | Timeout:               |
|                                                  |                                                                               | 0:40                   |
|                                                  |                                                                               | Data Classification: 3 |
| Oregon Housing and Co<br>All Rights Reserved   S | ommunity Services<br>ite best viewed with Internet Explorer 5.5 SP2 or higher | HOME   Logout          |

Figure 2-5: Client New screen.

# **<u>Client View</u>**

The 'Client View' screen will appear after a new client record is created or edited (*reference figure 2-6*). Use this screen to review the accuracy of information entered from the 'New' or 'Edit' screens. Note: When you change the 'Does this Client have any income?' response to YES and save. The New income button appears and the 'Zero Income Comment' box disappears, Viewing the HH View screen to verify information will be covered several times throughout this manual.

|                                                  | OPUS                                     | S ^                    | gency: OHCS        |                |                       | OME   Log Out          |
|--------------------------------------------------|------------------------------------------|------------------------|--------------------|----------------|-----------------------|------------------------|
| - Arth                                           | Weatheri                                 | zation                 | Client   Program   | n   Historical | Management   R        | eports   Help          |
|                                                  |                                          |                        |                    |                | v                     | ersion 2.10.23T        |
| <b>Client</b><br><u>Search</u><br>View<br>New    | Client                                   | View                   |                    | Select         | Another Client in HH  | Active 🕈               |
| Edit                                             | Client Inforr                            | nation                 |                    |                |                       |                        |
|                                                  | Name                                     | JAMES KIRK             | S                  | SN/SY          | 3063 SSN D            | QC DK                  |
| Residence<br>View                                | DOB                                      | 03-30-1963             | А                  | <b>ge</b> 49   |                       |                        |
| New<br>Edit                                      | Phone                                    |                        | * E                | xt Typ         | e CELL 💽 *            | Add                    |
| Hausahald                                        | Mailing Add                              | ess                    |                    |                |                       |                        |
| View                                             | 1701 FEDERA                              | TION WAY STE 10F       | :                  |                |                       |                        |
| <u>Mail/Ph_Update</u><br><u>NCB_Update</u>       | ENTERPRISE,                              | OR 97828               | County             | WALLOWA        |                       |                        |
|                                                  | Client Chara                             | cteristics             |                    |                |                       |                        |
| Client to HH                                     | Gender                                   | MALE                   | Language           | UNKNOWN        | Education             | UNKNOWN                |
| HH to Residence                                  | Veteran                                  | DON'T KNOW             | Disability         | NO             | Homebound             | UNKNOWN                |
| <u>merge nn</u>                                  | Ethnicity                                | REFUSED                | Race               | REFUSED        | Oregon Tribe          |                        |
|                                                  |                                          |                        |                    | Edit Clier     | View Household        |                        |
|                                                  | Non-Cash Be                              | enefits                |                    |                |                       |                        |
|                                                  | N SNAP                                   | N                      | Oregon Health Plan | N MEDIC        | CARE N WIC            |                        |
|                                                  | N VA Med Se                              | rv (Ν<br>alΔssist N    | Other Health Ins   | N TANF         | Source N Temp         | TANF<br>Rental Assist  |
|                                                  | h p done reene                           |                        | oundrinearan ind   | In Jourier     | boarde premp          | Rental Assist          |
|                                                  | Agency                                   | Number                 | Type Stat          | us Cost        | Completion Date       | 2                      |
|                                                  |                                          |                        |                    |                |                       |                        |
|                                                  | Income/Em                                | ployer (Setting to     | No, No             | mey bone know  | . Octused will delete | all income)            |
|                                                  | Does this clie                           | nt have any incom      | e? YES             |                | Save                  |                        |
|                                                  | Туре                                     | Source/Em              | p Honthly          | Annual Ver     | ified pare Last 3     | 0 Days Exclude         |
|                                                  | New Income                               | Τα                     | otal \$0.00        | \$0.00         |                       |                        |
|                                                  | $\sim$                                   |                        |                    |                |                       | Timeout:               |
|                                                  |                                          |                        |                    |                |                       | Data Classification: 3 |
| Oregon Housing and Co<br>All Rights Reserved   S | mmunity Services<br>ite best viewed with | n Internet Explorer 5. | 5 SP2 or higher    |                |                       | HOME   Logout          |

Figure 2-6: Client View with Income/Employer info screen

|                              | OPUS Agency: OHCS                                                                   | )ME   Log Out          |
|------------------------------|-------------------------------------------------------------------------------------|------------------------|
| L'IG/                        | Weatherization Client   Program   Historical   Management   Re                      | ports   Help           |
|                              | incument_union                                                                      |                        |
| Client                       | Ve                                                                                  | ersion 2.10.231        |
| Search                       | Client View                                                                         | Active 🕈               |
| View<br><u>New</u>           | Select Another Client in HH                                                         | JAMES KIRK - Go        |
| Edit                         | Client Information                                                                  |                        |
| Residence                    | Name JAMES KIRK SSN/SY! 33063 SSN DO                                                | QC DK                  |
| View                         | DOB 03-30-1963 Age 49                                                               |                        |
| Edit                         | Phone * Ext Type CELL *                                                             | Add                    |
| Haucobald                    | Mailing Address                                                                     |                        |
| View                         | 1701 FEDERATION WAY STE 10F                                                         |                        |
| Mail/Ph Update<br>NCB Update | ENTERPRISE, OR 97828 County WALLOWA                                                 |                        |
| Move                         | Client Characteristics                                                              |                        |
| Client to HH                 | Gender MALE Language UNKNOWN Education                                              | UNKNOWN                |
| HH to Residence<br>Merge HH  | Veteran DON'T KNOW Disability NO Homebound                                          | UNKNOWN                |
|                              | Ethnicity REFUSED Race REFUSED Oregon Tribe                                         |                        |
|                              | Edit Client View Household                                                          |                        |
|                              | Non-Cash Benefits                                                                   |                        |
|                              | N SNAP N Oregon Health Plan N MEDICARE N WIC                                        | ΓΔNF                   |
|                              | N Public Rental Assist N Other Health Ins N Other Source N Temp F                   | Rental Assist          |
|                              | Jobs                                                                                |                        |
|                              | Agency Number Type Status Cost Completion Date                                      | 1                      |
|                              | Income/Employer (Setting to No, No - Zero Income, Don't Know or Refused will delete | all income)            |
|                              | Does this client have any income? NONE - ZERO INCOME STATEMENT                      |                        |
|                              | Zero Income Comments :                                                              |                        |
|                              |                                                                                     |                        |
|                              | Test the comment field                                                              |                        |
|                              |                                                                                     |                        |
|                              |                                                                                     |                        |
|                              |                                                                                     |                        |
|                              |                                                                                     |                        |
|                              |                                                                                     |                        |
|                              | *                                                                                   |                        |
|                              | 2000 characters left (spaces count)                                                 |                        |
|                              | Save                                                                                |                        |
|                              | Type Source/Emp Monthly Annual Verified Date Last 30 D                              | ays Exclude            |
|                              | Total \$0.00 \$0.00                                                                 |                        |
|                              |                                                                                     | Timeout:<br>14:55      |
|                              |                                                                                     | 21100                  |
|                              |                                                                                     | Data Classification: 3 |

Figure 2-6A: Client View with Zero Income Comments Box screen

|                                                                  | OPUS Agency: OHCS HOME   Log .                                                        | <u>Out</u> |
|------------------------------------------------------------------|---------------------------------------------------------------------------------------|------------|
|                                                                  | Weatherization Client   Program   Historical   Management   Reports   H               | lelp       |
| Client                                                           | Version 2.10                                                                          | ).23T      |
| <u>Search</u><br>View                                            | Client Search New                                                                     | Active     |
| New<br>Edit                                                      | New Client Information (Fields marked with * are required, wildcards will be removed) |            |
| <b>Residence</b><br>View                                         | First Name                                                                            |            |
| <u>New</u><br>Edit                                               | Last Name KIRK * Create ID                                                            |            |
| Household<br>View                                                | SSN/Sys# 1063 *                                                                       | Search     |
| Mail/Ph Update<br>NCB Update                                     | OPUS will search the the this client before creating a new record.                    |            |
| Move                                                             | Possible Matches                                                                      |            |
| <u>Client to HH</u><br><u>HH to Residence</u><br><u>Merge HH</u> | <u>SSN ≠ (First Name Last Name</u> )<br>No Results Found                              |            |
|                                                                  | Add New I                                                                             | Member     |
| T                                                                |                                                                                       |            |

Figure 2-7: Client Search New, add new member.

# **Household Mail and Phone Update**

To update the mailing address from the household click on the 'Mail/Ph Update' link located on the Left Nav Bar (*reference figure 2-8A*).

|                               | <b>OPUS</b>   | S              | Agency: OHCS                                |                    |                      | <u>HOME   Log Out</u> |
|-------------------------------|---------------|----------------|---------------------------------------------|--------------------|----------------------|-----------------------|
|                               | Weatheriz     | ation          | Client   Pro                                | gram   Historical  | Management           | Reports   Help        |
| Client                        | Client        | View           |                                             |                    |                      | Version 2.11.0T       |
| Search<br>View<br>New<br>Edit | Chem          | view           |                                             | Select Another Cli | ent in HH JEAN-LUC P | Active 🕈 📥            |
| <u>cuit</u>                   | Client Inforn | nation         |                                             |                    |                      |                       |
| Pesidence                     | Name          | JAMES KIRK     |                                             | SSN/SYS ID# S      | SJAMES033063 SSN     | DQC DK                |
| View                          | DOB           | 03-30-1963     |                                             | <b>Age</b> 49      |                      |                       |
| New<br>Edit                   | Phone         | 503-999-8422   |                                             | Type HOME          | Edit                 | Delete                |
| Household                     | Phone         |                | 5 <b>1</b> 5                                | Ext Ty             | /pe CELL 💽 *         | Add                   |
| View                          | Mailing Addr  | 855            |                                             |                    |                      |                       |
| Mail/Ph Update                | 1701 5505047  | TON WAY STE 10 | 15                                          |                    |                      |                       |
| Were experience               | 1701 FEDERA   | TON WAT STE I  | лг<br>— — — — — — — — — — — — — — — — — — — |                    |                      |                       |
|                               | ENTERPRISE,   | OR 97828       | Count                                       | y WALLOWA          |                      |                       |
| Client to HH                  | Client Chara  | teristics      |                                             |                    |                      |                       |
| HH to Residence<br>Merge HH   | Gender        | MALE           | Language                                    | UNKNOWN            | Education            | UNKNOWN               |
|                               | Veteran       | DON'T KNOW     | Disability                                  | NO NO              | Homebound            | UNKNOWN               |
|                               | Ethnicity     | REFUSED        | Race                                        | REFUSED            | Oregon Tribe         |                       |
|                               |               |                |                                             | Edit Cli           | ent View Househol    | d                     |
|                               | Non-Cash Be   | nefits         |                                             |                    |                      |                       |
|                               |               | a              |                                             |                    |                      |                       |

Figure 2-8A: Client View Screen

The 'Household Mail and Phone Update' Screen will now appear (*reference figure 2-8B*). You can select a new mailing address from the drop down or enter and new mailing address.

|                                                                 | OPUS                                                                     | Agency: OHCS                                  |                           | H                  | OME   Log Out          |
|-----------------------------------------------------------------|--------------------------------------------------------------------------|-----------------------------------------------|---------------------------|--------------------|------------------------|
|                                                                 | Weatherization                                                           | Client   Progr                                | ram   Historical   1      | 4anagement   R     | eports   Help          |
|                                                                 |                                                                          |                                               |                           | V                  | ersion 2.11.0T         |
| Client<br>Search<br>View                                        | Household Ma                                                             | ail and Pho                                   | ne Update                 |                    | Active 🕈 📥             |
| <u>New</u><br>Edit                                              | Update Mailing Address for                                               | nousenoid (encor                              | an address from menu      | ı, OR enter a new  | one below) *           |
| Residence<br><u>View</u><br>New<br>Edit                         | 1701 FEDERATION WAYSTE 10<br>RFS - 1701 FEDERATION WAYS<br>City          | F - ENTERPRISE OR, 9<br>STE 10F - ENTERPRISE  | 7828<br>OR, 97828         | Direction          | Unit #                 |
| Household<br><u>View</u><br>Mail/Ph Update<br><u>NCB Update</u> | Update Mailing Address                                                   |                                               |                           | +4                 |                        |
| Move<br>Client to HH                                            | Modify Phones for House<br>delete all phone for all client<br>JAMES KIRK | hold (Add HH will ad<br>is in the household.) | ld the phone to all clier | nts in the househo | old. Delete HH will    |
| HH to Residence<br>Merge HH                                     | Phone: 503-999-8422                                                      | т                                             | ype: HOME                 | Edit Delete        |                        |
|                                                                 | Phone: 800-555-9422                                                      | т                                             | ype: CELL                 | Edit Delete        |                        |
|                                                                 | Phone: 800-555-9422 *                                                    | Ext:                                          | ype: CELL 💽 *             | Add Add HH         | Delete HH              |
|                                                                 | DR DAVID WILLTS MARCH                                                    | s                                             |                           |                    |                        |
|                                                                 | Phone: 971-000-1111                                                      | <u>.</u><br>Т                                 | ype: CELL                 | Edit Delete        |                        |
|                                                                 | Phone: 800-555-9422                                                      | <br>T·                                        | ype: CELL                 | Edit Delete        |                        |
|                                                                 | Phone: *                                                                 | Ext:                                          | ype: CELL •*              | Add Add HH         | Delete HH              |
|                                                                 | ,                                                                        |                                               | , <u> </u>                |                    |                        |
|                                                                 | CAROLE MARCUS                                                            |                                               |                           | Edit Delete        |                        |
|                                                                 | Phone: 502.000.0000 *                                                    | '<br> E                                       |                           |                    | Delete HH              |
|                                                                 | Lugue: 1000.0000                                                         |                                               | ype, <u>locur</u> *       | /www.in            |                        |
|                                                                 | JEAN-LUC PICARD                                                          |                                               | 1                         |                    |                        |
|                                                                 | Phone: 503-555-1212                                                      | T                                             | ype: HOME                 | Edit Delete        |                        |
|                                                                 | Phone: 800-555-9422                                                      | T                                             | ype: CELL                 | Edit Delete        |                        |
|                                                                 | Phone: 503-999-9999                                                      | T                                             | ype: CELL                 | Edit Delete        |                        |
|                                                                 | Phone: 503-999-9999 *                                                    | Ext:                                          | ype: CELL 💽*              | Add Add HH         | Delete HH              |
|                                                                 |                                                                          |                                               |                           |                    | Timeout:<br>19:01      |
|                                                                 |                                                                          |                                               |                           |                    | Data Classification: 3 |
| Oregon Housing and Co<br>All Rights Reserved   S                | mmunity Services<br>ite best viewed with Internet Explor                 | er 5.5 SP2 or higher                          |                           |                    | HOME   Logout          |

Figure 2-8B: Household Mail and Phone Update Screen – Update HH Mailing Address

You can add or delete additional telephone numbers to/from individuals or the entire household by entering the telephone number and selecting the corresponding button (*reference figure 2-8C*)

|                                               | OPI IS Agency: OH                                                                              | s                |                             | HOME   Log Out         |  |  |  |  |  |  |
|-----------------------------------------------|------------------------------------------------------------------------------------------------|------------------|-----------------------------|------------------------|--|--|--|--|--|--|
|                                               | Weatherization Client                                                                          | Program   Histo  | prical   Management         | Reports   Help         |  |  |  |  |  |  |
|                                               |                                                                                                |                  |                             | Version 2.11.0T        |  |  |  |  |  |  |
| Client<br>Search<br>View                      | Household Mail and P                                                                           | hone Up          | date                        | Active 🍷 📥             |  |  |  |  |  |  |
| Edit                                          | Update Mailing Address for Household (Choose an address from menu, OR enter a new one below) * |                  |                             |                        |  |  |  |  |  |  |
| Residence                                     | No. Direction Street Name                                                                      |                  | Type Direction              | Unit #                 |  |  |  |  |  |  |
| New                                           |                                                                                                |                  | <b>•</b>                    |                        |  |  |  |  |  |  |
| Edit                                          | City ST                                                                                        | Zip              |                             | County                 |  |  |  |  |  |  |
| Household                                     | OR OR                                                                                          |                  | • +4                        |                        |  |  |  |  |  |  |
| Mail/Ph Update                                | Update Mailing Address                                                                         |                  |                             |                        |  |  |  |  |  |  |
| NCB Update                                    | Madify Phones for Household (Add HH w                                                          | ll add the phone | to all clients in the house | abold. Doloto HH will  |  |  |  |  |  |  |
| Move                                          | delete all phone for all clients in the household                                              | ld.)             | to all clients in the hous  | enold. Delete HH will  |  |  |  |  |  |  |
| <u>Client to HH</u><br><u>HH to Residence</u> |                                                                                                | -                |                             |                        |  |  |  |  |  |  |
| Merge HH                                      | Phone: 503-999-8422                                                                            | Type: HOME       | Edit Delete                 |                        |  |  |  |  |  |  |
|                                               | Phone:  800-555-9422                                                                           | Type: CELL       | Edit Delete                 |                        |  |  |  |  |  |  |
|                                               | Phone: 800-555-9422 * Ext:                                                                     | Type: CELL       | Add Add H                   | A Delete HH            |  |  |  |  |  |  |
|                                               | DR DAVID WILLIS MARCUS                                                                         |                  |                             |                        |  |  |  |  |  |  |
|                                               | Phone: 971-000-1111                                                                            | Type: CELL       | Edit Delete                 |                        |  |  |  |  |  |  |
|                                               | Phone: 800-555-9422                                                                            | Type: CELL       | Edit Delete                 |                        |  |  |  |  |  |  |
|                                               | Phone:* Ext:                                                                                   | Type: CELL       | • * Add Add H               | H Delete HH            |  |  |  |  |  |  |
|                                               |                                                                                                |                  |                             |                        |  |  |  |  |  |  |
|                                               | Phone: 800-555-9422                                                                            | Type: CELL       | Edit Delete                 |                        |  |  |  |  |  |  |
|                                               | Phone: 503.888.8888 * Evt:                                                                     | Type: CELL       |                             | J Delete HH            |  |  |  |  |  |  |
|                                               |                                                                                                | 1.7per perce     |                             |                        |  |  |  |  |  |  |
|                                               | JEAN-LUC PICARD                                                                                |                  |                             |                        |  |  |  |  |  |  |
|                                               | Phone: 503-555-1212                                                                            | Type: HOME       | Edit Delete                 |                        |  |  |  |  |  |  |
|                                               | Phone: 800-555-9422                                                                            | Type: CELL       | Edit Delete                 |                        |  |  |  |  |  |  |
|                                               | Phone: 503-999-9999                                                                            | Type: CELL       | Elit Delete                 |                        |  |  |  |  |  |  |
|                                               | Phone: 503-999-9999 * Ext:                                                                     | Type: CELL       | Add Add Hi                  | H Delete HH            |  |  |  |  |  |  |
|                                               |                                                                                                |                  |                             | <b>_</b>               |  |  |  |  |  |  |
|                                               |                                                                                                |                  |                             | Timeout:<br>12:12      |  |  |  |  |  |  |
|                                               |                                                                                                |                  |                             | Data Classification: 3 |  |  |  |  |  |  |
| Oregon Housing and Co                         | nmunity Services<br>te best niewed with Internet Explorer 5 5 SP2 or high                      | יי               |                             | HOME   Logout          |  |  |  |  |  |  |

Figure 2-8C: Household Mail and Phone Update Screen – Update HH Mailing Address

# **Non-Cash Benefits Update**

To update the non-cash benefits from the 'Client View' screen click the 'Edit' link located on the Left Nav Bar under Client or the 'Edit Client' button located in the Client Characteristics section of the Client View screen (*reference figure 2-9A*).

|                                                  | <b>OPUS</b>                              | S                 | Agency:    | OHCS         |                |                  | HOME   Loc         | <u>ı Out</u>      |  |
|--------------------------------------------------|------------------------------------------|-------------------|------------|--------------|----------------|------------------|--------------------|-------------------|--|
|                                                  | Weatheriz                                | ation             | Client     | Program      | Historical     | Management       | Reports            | Help              |  |
|                                                  |                                          |                   |            |              |                |                  | Version 2.1        | 1.0T              |  |
| Client                                           | Client V                                 | View              |            |              |                |                  |                    |                   |  |
| View                                             | Chem                                     | V IC W            |            | Cala         | at Anothen Cli |                  |                    | tive 🎗 💼          |  |
| Edit                                             | <b>Client Inform</b>                     | nation            |            | Sele         | ct Another Cli |                  | LOC FICAND         |                   |  |
|                                                  | Name                                     | JAMES KIRK        |            | SS           | N/SYS ID# S    | GJAMES033063     | SSN DQC DK         |                   |  |
| View                                             | DOB                                      | 03-30-1963        |            | Ag           | <b>e</b> 49    |                  |                    |                   |  |
| New<br>Edit                                      | Phone                                    | 503-999-8422      |            | Ту           | pe HOME        | Edit             |                    | Delete            |  |
| Household                                        | Phone                                    | 800-555-9422      |            | Ту           | pe CELL        | Edit             |                    | Delete            |  |
| <u>View</u><br>Mail/Ph Update                    | Phone                                    |                   | *          | Ex           | t T            | /pe CELL         | ▼ * Add            |                   |  |
| NCB Update                                       | Mailing Addr                             | ess               |            |              |                |                  |                    |                   |  |
|                                                  | 1701 FEDERAT                             | TON WAY STE 10    | DF         |              |                |                  |                    |                   |  |
| Client to HH                                     | ENTERPRISE, O                            | OR 97828          |            | County       | WALLOWA        |                  |                    |                   |  |
| Merge HH                                         | Client Charac                            | teristics         |            |              |                |                  |                    |                   |  |
|                                                  | Gender                                   | MALE              | ALE Lang   |              | UNKNOWN        | Education        | UNKNOWN            |                   |  |
|                                                  | Veteran                                  | DON'T KNOW        | Dis        | ability      | NO             | Homebour         | d UNKN             | IOWN              |  |
|                                                  | Ethnicity                                | REFUSED           | Rad        | e            | REFUSED        | Oregon Tr        | be                 |                   |  |
|                                                  |                                          |                   |            |              | Edit Cli       | ent View Hou     | usehold            |                   |  |
|                                                  | Non-Cash Be                              | nefits            |            |              |                |                  |                    |                   |  |
|                                                  | Y SNAP                                   | Y                 | Oregon     | Health Plan  | N MED          | ICARE N          | WIC                |                   |  |
|                                                  | N VA Med Ser                             | V N               | I TANF CH  | nild Care    | N TANF         | Trans N          | Other TANF         |                   |  |
|                                                  | N Public Renta                           | al Assist 🛛 🕅     | Other He   | ealth Ins    | N Othe         | r Source N       | Temp Rental As     | sist              |  |
|                                                  | Jobs                                     |                   | _          |              |                |                  |                    |                   |  |
|                                                  | CCN                                      | TESTJOB3          | вотн       | PENDING      | \$3,850.       | 00 07-23         | -2020              |                   |  |
|                                                  | Income/Emp                               | oloyer (Setting t | o No, No   | - Zero Incom | ne, Don't Knov | w or Refused wil | l delete all incon | ne)               |  |
|                                                  | Does this clier                          | nt have any inco  | me? YES    |              |                | ▼ Save           |                    |                   |  |
|                                                  | Туре                                     | Source/En         | ıp         | Monthly      | Annual         | Verified Date    | Last 30 Days       | Exclude           |  |
|                                                  | UNEMPLOYME                               | NT STATE OF O     | REGON      | \$250.00     | \$3,000.00     | 07-03-2012       | Y                  | N                 |  |
|                                                  | New Income                               |                   | Total      | \$250.00     | \$3,000.00     |                  |                    |                   |  |
|                                                  |                                          |                   |            |              |                |                  |                    | Timeout:<br>19:57 |  |
|                                                  |                                          |                   |            |              |                |                  | <u>Data Cla</u>    | ssification: 3    |  |
| Oregon Housing and Co<br>All Rights Reserved   S | mmunity Services<br>ite best viewed with | Internet Explorer | 5.5 SP2 or | higher       |                |                  | HOME               | .   <u>Logout</u> |  |

Figure 2-9A: Client View Screen

The Client Edit screen (*reference figure 2-9B*) should now appear. Go to the bottom of the screen were you will find the Non-Cash Benefits section. Select and/or deselect the appropriate check boxes and select 'Save Changes' button (reference figure 2-9B).

|                                                       | OPUS Agency: OHCS HOME   Log Out                                                                                                |               |
|-------------------------------------------------------|----------------------------------------------------------------------------------------------------|---------------|
|                                                       | Weatherization Client   Program   Historical   Management   Reports   Help                                                      |               |
|                                                       | Version 2.11.0T                                                                                                    |               |
| Client<br><u>Search</u><br><u>View</u><br>New<br>Edit | Client Edit Active * 1                                                                                                    |               |
| <b>Residence</b><br><u>View</u><br>New<br>Edit        | Title  First Name JAMES * Middle Last Name KIRK * Suffix                                                                        |               |
| Household                                             | DOB 03-30-1963 (mm-dd-yyyy)* SSN/Sys# SJAMES033063 * Create ID                                                                  |               |
| <u>View</u><br><u>Mail/Ph Update</u><br>NCB Update    | SSN Quality Code DON'T KNOW OR DON'T HAVE 💌 *                                                                                   |               |
|                                                       | Mailing Address *                                                                                                    |               |
| Move<br>Client to HH<br>HH to Residence               | (Choose an address from the list, add a new address, or edit the current mailing address below)<br>Edit Current Mailing Address |               |
| Merge HH                                              | Homeless                                                                                                    |               |
|                                                       | No. Direction Street Name Type Direction Unit #                                                                                 |               |
|                                                       | 1701 FEDERATION WAY STE 10F                                                                                                    |               |
|                                                       | City ST Zip County                                                                                                    |               |
|                                                       | ENTERPRISE-97828 OR 97828-ENTERPRISE +4 WALLOWA                                                                                 |               |
|                                                       | Client Characteristics                                                                                                    |               |
|                                                       | Gender MALE 💽 * Disabled NO 💽 *                                                                                                 | ٦             |
|                                                       | Veteran DON'T KNOW 🔹 Ethnicity REFUSED 🔹                                                                                        | -             |
|                                                       |                                                                                                    | -             |
|                                                       |                                                                                                    | -             |
|                                                       |                                                                                                    |               |
|                                                       | Race (Check all that apply)*                                                                                                    |               |
|                                                       | 🗆 African American O Don't Know                                                                                                 |               |
|                                                       | American Indian/Alaska Native Refused                                                                                           |               |
|                                                       | 🗆 Asian                                                                                                    |               |
|                                                       | □ Native Hawaiian or Pacific Islander Oregon Tribes                                                                             |               |
|                                                       | White                                                                                                    |               |
|                                                       | Non-Cash Benefits (Check all that apply)*                                                                                       |               |
|                                                       | SNAP 🔽 Oregon Health Plan 🔽 IEDICARE 🌑 None                                                                                     |               |
|                                                       | 🗌 WIC 👘 VA Med Serv 👘 TANF Child Care 🏾 🖉 Don't Know                                                                            |               |
|                                                       | 🗆 TANF Trans 👘 Other TANF 👘 Public Rental Assist 🌘 Refused                                                                      |               |
|                                                       | 🔽 Other Health Ins 🛛 Other Source 🔲 Temp Rental Assist                                                                          | _             |
|                                                       | Save Changes                                                                                                    | $\mathcal{D}$ |
|                                                       | Timeo.<br>14:29                                                                                                    | ut:           |
|                                                       | Data Classification                                                                                                    | <u>n:</u> 3   |
| Oregon Housing and Co<br>All Rights Reserved   S      | Sommunity Services HOME   Logout<br>Site best viewed with Internet Explorer 5.5 SP2 or higher                                   |               |

Figure 2-9B: Client Edit Screen

|                               | <b>OPUS</b>      |                         | Agency:      | OHCS        |                 |                 | <u>HOME</u>   <u>Lo</u> | <u>q Out</u>      |
|-------------------------------|------------------|-------------------------|--------------|-------------|-----------------|-----------------|-------------------------|-------------------|
|                               | Weatheriza       | ition                   | Client       | Program     | Historical      | Man agement     | :   Reports             | Help              |
|                               |                  |                         |              |             |                 |                 | Version 2.              | 11.0T             |
| Client<br>Search              | Client V         | liew                    |              |             |                 |                 |                         | ctive 🍷 🛔         |
| View<br><u>New</u>            |                  |                         |              | Sele        | ct Another Clie | ent in HH JEAN- | LUC PICARD              | - Go              |
| <u>Edit</u>                   | Client Informa   | tion                    |              |             |                 |                 |                         |                   |
| Residence                     | Name             | JAMES KIRK              |              | SS          | N/SYS ID# S     | JAMES033063     | SSN DQC DK              |                   |
| <u>View</u><br>New            | DOB              | 03-30-1963              |              | Ag          | <b>e</b> 49     |                 |                         |                   |
| Edit                          | Phone            | 503-999-8422            | 2            | Ту          | pe HOME         | Edit            |                         | Delete            |
| Household                     | Phone            | 800-555-9422            | 2            | Ту          | pe CELL         | Edit            |                         | Delete            |
| <u>View</u><br>Mail/Ph Undate | Phone            |                         | 282          | Ex          | t 📃 Ty          | pe CELL         | ▼ * Add                 |                   |
| NCB Update                    | Mailing Addres   | s                       |              |             |                 |                 |                         |                   |
| Move                          | 1701 FEDERATIO   | ON WAY STE 1            | OF           |             |                 |                 |                         |                   |
| Client to HH                  | ENTERPRISE, OF   | 97828                   | 1            | County      | WALLOWA         |                 |                         |                   |
| Merge HH                      | Client Charact   | eristics                |              |             |                 |                 |                         |                   |
|                               | Gender           | MALE                    | Lan          | guage       | UNKNOWN         | Education       | UNK                     | NOWN              |
|                               | Veteran          | don't <mark>know</mark> | Dis          | ability     | NO              | Homebou         | nd UNK                  | NOWN              |
|                               | Ethnicity        | REFUSED                 | Rac          | e           | REFUSED         | Oregon Tr       | ribe                    |                   |
|                               |                  |                         |              |             | Edit Cli        | ent View Ho     | usehold                 |                   |
|                               | Non-Cash Ben     | efits                   |              |             |                 |                 |                         |                   |
|                               | Y SNAP           |                         | Y Oregon     | Health Plan | Y MED:          |                 | WIC                     |                   |
|                               | N VA Med Serv    | Assist                  | V TANE Ch    | ild Care    | N TAN           | r Source N      | Other TANF              | ssist             |
|                               | lobs             | 100101 1                | i jourier ne |             | Informe         | 1000100 (1      | Tremp rediter /         |                   |
|                               | Agency N         | umber                   | Туре         | Status      | Cost            | Com             | pletion Date            |                   |
|                               | CCN <u>T</u>     | ESTJOB3                 | BOTH         | PENDING     | \$3,850.        | 00 07-23        | 3-2020                  |                   |
|                               | Income/Emplo     | <b>yer</b> (Setting     | to No, No -  | Zero Incom  | ne, Don't Knov  | v or Refused wi | Il delete all inco      | me)               |
|                               | Does this client | have any inco           | me? YES      |             |                 | - Save          |                         |                   |
|                               | Туре             | Source/Er               | np           | Monthly     | Annual          | Verified Date   | Last 30 Days            | Exclude           |
|                               | UNEMPLOYMENT     | STATE OF C              | DREGON       | \$250.00    | \$3,000.00      | 07-03-2012      | Y                       | N                 |
|                               | New Income       |                         | Total        | \$250.00    | \$3,000.00      |                 |                         |                   |
|                               |                  |                         |              |             |                 |                 |                         | Timeout:<br>19:45 |
|                               |                  |                         |              |             |                 |                 |                         |                   |
|                               |                  |                         |              |             |                 |                 | Data Cli                | assification: 3   |

Figure 2-9C: Client View Screen – Reflecting Non-Cash Benefits changes

# **Income & Employer**

## Setup:

Using the 'Client View', click on the individual household member 'SSN/SYSID' to open 'Client View' screen.

**1.** Click the button "New Income/Employer" (*reference figure 2-10*). The 'Income & Employer New' screen will appear next.

| H- A                                             | OPUS                                        | 1                | Agenc       | y: OHCS      |       |          |          |                    | HO         | <u>)ME   Loc</u> | <u>1 Out</u>        |  |
|--------------------------------------------------|---------------------------------------------|------------------|-------------|--------------|-------|----------|----------|--------------------|------------|------------------|---------------------|--|
| ·                                                | Weatheriz                                   | ation            | Client      | l Progr      | aro I | Historic | all M    | lan agemer         | nt I Rei   | ports            | Help                |  |
| - FULL BURGER (SSA                               | weatheriza                                  | anon             |             | 1            |       |          |          |                    |            |                  |                     |  |
|                                                  |                                             |                  |             |              |       |          |          |                    | Ve         | rsion 2.1        | 10.23T              |  |
| Client<br><u>Search</u><br>View<br>New           | Client V                                    | /iew             |             |              |       | Se       | ect And  | ther Clie          | nt in HH   | JAMES KI         | Active 🕈<br>RK 🔻 Go |  |
| Edit                                             | Client Informa                              | ation            |             |              |       |          |          |                    |            |                  |                     |  |
|                                                  | Name                                        | JAMES KIRK       |             |              | SSN/  | SYS ID:  | #        |                    | SSN DO     | C DK             |                     |  |
| Residence                                        | DOB                                         | 03-30-1963       |             |              | Ane   | 49       |          |                    |            | -                |                     |  |
| New                                              | 000                                         | 03-30-1903       |             |              | Age _ | 45       | _        |                    |            | _                |                     |  |
| Edit                                             | Phone                                       |                  | *           |              | Ext   |          | Type 🛛   | CELL               | - * A      | dd               |                     |  |
|                                                  | Mailing Addre                               | 55               |             |              |       |          |          |                    |            |                  |                     |  |
| Household                                        | 1701 FEDERATI                               | ON WAY STE :     | 10F         |              |       |          |          |                    |            |                  |                     |  |
| Mail/Ph Update<br>NCB Update                     | ENTERPRISE, O                               | R 97828          |             | County       | WA    | LLOWA    |          |                    |            |                  |                     |  |
|                                                  | Client Charact                              | teristics        |             |              |       |          |          |                    |            |                  |                     |  |
| Move<br>Client to HH                             | Gender                                      | MALE             | L           | anguage      | U     | икноми   | N E      | ducatio            | n          | UNKN             | IOWN                |  |
| HH to Residence                                  | Veteran                                     | DON'T KNOW       | / D         | )isability   | NO    | o c      | H        | lomeboi            | ind        | UNKN             | IOWN                |  |
| Merge HH                                         | Ethnicity                                   | REFUSED          | R           | ace          | RE    | FUSED    | c        | regon T            | ribe       |                  |                     |  |
|                                                  | ,                                           |                  | Edit Client |              |       |          | Client   | ent View Household |            |                  |                     |  |
|                                                  |                                             |                  |             |              |       |          |          |                    |            |                  |                     |  |
|                                                  | Non-Cash Ben                                | efits            |             |              |       |          |          | -                  |            |                  |                     |  |
|                                                  | N SNAP                                      | ,                | N Orego     | on Health Pl | an    |          | DICARE   | -                  | V WIC      | ANE              |                     |  |
|                                                  | N Public Rental                             | Assist           | N Other     | Health Ins   |       | N Ot     | her Sou  | rce                |            | Cental As        | sist                |  |
|                                                  | laha                                        |                  |             |              |       | 1        |          |                    | . 1        |                  |                     |  |
|                                                  | Agency                                      | Number           | Ту          | pe St        | atus  | Co       | st (     | Complet            | ion Date   |                  |                     |  |
|                                                  |                                             |                  |             |              |       |          |          |                    |            |                  |                     |  |
|                                                  | Income/Empl                                 | oyer (Setting    | to No, N    | o - Zero In  | come, | Don't Ki | now or F | Refused w          | ill delete | all incon        | ne)                 |  |
|                                                  | Does this client                            | t have any inc   | ome?  Yi    | ES           |       |          | -        | Save               |            |                  |                     |  |
|                                                  | Type                                        | Source/I         | Emp         | Monthly      | A     | nnual    | Verifie  | d Date             | Last 30    | Days             | Exclude             |  |
|                                                  | New Income                                  |                  | Total       | \$0.00       |       | \$0.00   |          |                    |            |                  |                     |  |
|                                                  | $\sim$                                      |                  |             |              |       |          |          |                    |            |                  | Timeout:<br>19:55   |  |
|                                                  |                                             |                  |             |              |       |          |          |                    |            | Data Cla         | ssification: 3      |  |
| Oregon Housing and Co<br>All Rights Reserved   S | ommunity Services<br>ite best viewed with I | internet Explore | r 5.5 SP2   | or higher    |       |          |          |                    |            | HOME             | Logout              |  |

Figure 2-10: Income/Employer

**2.** On the Income and Employer screen, (*reference figure 2-11*). Type or Select:

- \* Source (such as employer's name)
- \* Type of the income: i.e. SSI
- \* Amount
- \* Frequency
- \* Verified How
- \* Verified By who

- \* Verified Date
- \* Income received in past 30 days
- \* Don't Use This record Creating Payments
- \* Enter Comments as needed
- \* Employer Information & address (follow steps as required)

Click the 'Save' button, the 'Client View' screen will re-appear with the income displayed. If the client has an employer, you can enter this information by following the same steps done for income (*reference figure 2-11*).

|                                                            | OPUS Agency: OHCS HOME   Log Out                                                                                                    |
|------------------------------------------------------------|----------------------------------------------------------------------------------------------------|
|                                                            | Weatherization Client   Program   Historical   Management   Reports   Help                                                                                                    |
|                                                            | Version 2.10.23T                                                                                                    |
| Client<br><u>Search</u><br><u>View</u><br>New<br>Edit      | Income (Fields marked with * are required for an income source to be saved.) Source/Employer Name Type Amount                                                                                                    |
| <b>Residence</b><br>View<br><u>New</u><br>Edit             | Frequency     Verified How     Verified By Verified Date       Image: State of the state of the state of |
| Household<br><u>View</u><br>Mail/Ph_Update<br>NCB_Update   | Don't Use This Record When Creating Payments  Comments (MAX 2000 characters)                                                                                                    |
| Move<br><u>Client to HH</u><br>HH to Residence<br>Merge HH | 2000 characters left (spaces count) Employer Information                                                                                                    |
|                                                            | Phone Ext                                                                                                    |
|                                                            | Address                                                                                                    |
|                                                            | Address 1 Address 2                                                                                                    |
|                                                            | City, State Zip                                                                                                    |
|                                                            | Save<br>Save<br>Save<br>Save<br>Save                                                                                                    |
|                                                            | Data Classification: 3                                                                                                    |
| Oregon Housing and Co<br>All Rights Reserved   S           | -<br>mmmunity Services HOME   Logout<br>Site best viewed with Internet Explorer 5.5 SP2 or higher                                                                                                    |

Figure 2-11: Income & Employer

Click the 'Save' button (*reference figure 2-11*) and the 'Client View' screen will appear next with the income added and displayed in the Income section (*reference figure 2-12*).

|                                               | <b>OPUS</b>     | 1              | Agency:     | OHCS        |              |            |             | <u>HOME</u>  | Log Out                  |
|-----------------------------------------------|-----------------|----------------|-------------|-------------|--------------|------------|-------------|--------------|--------------------------|
|                                               | Weatheriz.      | ation          | Client      | Program     | Historia     | al   Ma    | inagement   | Report:      | s   Help                 |
|                                               |                 |                |             |             |              |            |             | Versio       | n 2.10.23T               |
| Client<br><u>Search</u><br>View<br><u>New</u> | Client V        | View           |             |             | Se           | elect Anot | her Client  | in HH JAM    | Active 🕈<br>ES KIRK 💽 Go |
| <u>Edit</u>                                   | Client Inform   | ation          |             |             |              |            |             |              |                          |
| Desidence                                     | Name            | JAMES KIRK     |             | SS          | SN/SYS ID    | #          |             | SSN DQC D    | ж                        |
| View                                          | DOB             | 03-30-1963     |             | A           | <b>je</b> 49 |            |             |              |                          |
| New<br>Edit                                   | Phone           |                | 90          | E           | ct 📃         | Туре 🖸     | ELL         | ✓ * Add      |                          |
|                                               | Mailing Addre   | 255            |             |             |              |            |             |              |                          |
| View                                          | 1701 FEDERAT    | ION WAY STE 1  | LOF         |             |              |            |             |              |                          |
| Mail/Ph Update<br>NCB Update                  | ENTERPRISE, C   | DR 97828       |             | County      | WALLOWA      |            |             |              |                          |
|                                               | Client Charac   | teristics      |             |             |              |            |             |              |                          |
| Client to HH                                  | Gender          | MALE           | Lan         | guage       | UNKNOW       | N Ec       | lucation    | ι            | INKNOWN                  |
| HH to Residence                               | Veteran         | DON'T KNOW     | Dis         | ability     | NO           | н          | meboun      | d u          | INKNOWN                  |
| Merge HH                                      | Ethnicity       | REFUSED        | Rac         | e           | REFUSED      | 0          | regon Tri   | be           |                          |
|                                               |                 |                |             |             | Edit         | Client     | View Hou    | sehold       |                          |
|                                               | Non-Cash Bei    | nefits         |             |             |              |            |             |              |                          |
|                                               | N SNAP          |                | N Oregon H  | Health Plan | N M          | EDICARE    | N           | WIC          |                          |
|                                               | N VA Med Ser    | /              | N TANF Ch   | ild Care    | N T/         | ANF Trans  | N           | Other TANF   | -                        |
|                                               | N Public Renta  | l Assist       | N Other He  | alth Ins    | N O          | ther Sour  | ce  N       | Temp Rent    | al Assist                |
|                                               | Jobs            |                |             |             |              |            |             |              |                          |
|                                               | Agency          | Number         | Туре        | Statu       | is Co        | ost C      | ompletio    | n Date       |                          |
|                                               | Income/Emp      | loyer (Setting | to No, No - | Zero Incor  | ne, Don't K  | now or Re  | efused will | delete all i | ncome)                   |
|                                               | Does this clier | t have any inc | VEC.        |             |              |            | Save        |              |                          |
|                                               | Туре            | Source/E       | mp          | Monthly     | Annu         | al Verifi  | ed Date     | Last 30 D    | ays Exclude              |
| $\boldsymbol{\mathcal{C}}$                    | UNEMPLOYMEN     | T STATE OF     | OREGON      | \$250.00    | \$3,000.0    | 00 07-0    | 3-2012      | Y            | N                        |
|                                               | New Income      |                | Total       | \$250.00    | \$3,000.0    | 00         |             |              |                          |

Figure 2-12: Income & Employer screen.

#### **Residence Search**

A residence may exist in the database but may be linked to an old household record. If a client is located at an old address or linked to another household, go to **Section 3 - Move Client(s) to Unknown** and follow the steps. This process moves clients from an old residence record in order for you to use it for processing a new intake.

**Note:** If a client is "Active" in another program enrollment, possibly in another OPUS module for services, the client *cannot* be moved from the HH without being exited from the 'other' open enrollment. The OPUS user can search other modules he/she has access to or contact their agency's OPUS Administrator for assistance. If the agency does not have access to another module and receives an error message "The client cannot be moved due to another open enrollment, contact OPUS Helpdesk <u>opushelp@hcs.state.or.us</u>".

# **Residence New**

#### Setup:

While in the 'Client Search' screen.

- 1. In the address box, type a street number and street name (with spaces between as needed). If a street number isn't available, use a "%" in front of the street name, such as % Stevens St.
- 2. If there is an apartment or unit number, use one of these formats: Apt #, Unit #, or Spc #.
- **3.** Type a city and zip code to narrow the results to this region of the state (*reference Figure 2-12*).

**Note:** At any time, searching for a client by address, the percent symbol (%) is considered a 'wild card'. Enter the percent sign followed by the street name then click 'Search', the system will search for any addresses close to matching what you entered.

**4.** When a residence is found in the database, the address, city and zip code will be displayed in the 'Search Results'.

**5.** If the residence is not in the result list, you'll see 'No Results Found'. A new household and new residence can be created (*reference figure 2-13*). When household members have not been found in the database, click the 'New' link under 'Client' on the 'Left Nav Bar'. The goal is to find any records from the client's application first, and find out which household members already exist in the database before creating new records (*reference figure 2-7*).

|   |                                      | OPUS Agency: OHCS                                                                                                    | HOME   Log Out             |
|---|--------------------------------------|----------------------------------------------------------------------------------------------------|----------------------------|
|   |                                      | Weatherization Client   Program   Historical   Management                                                                                               | Reports   Help             |
|   |                                      |                                                                                                    | Version 2.10.22T           |
|   | <b>Client</b><br>Search<br>View      | Client Search                                                                                                    | version 2.10.231           |
|   | Edit                                 | (Туре                                                                                                    | e "Apt, Unit" etc. with #) |
|   |                                      | SSN/SYSID Address %FEDERATION #                                                                                                    |                            |
| ( | View                                 | First Name City ENTERPISE                                                                                                    |                            |
| Ŋ | Edit                                 | Last Name Zip Down Residence Info.                                                                                                    | only                       |
|   | Household                            | Show Residences With                                                                                                    | ) Jobs only                |
|   | View<br>Mail/Ph Update<br>NCB Update | When you Click in Search Results:         Search           Client's SSN/SYS#         = Household Screen           Client's Name         = Client Screen |                            |
|   | Move<br>Client to HH                 | Residence Address = Residence Screen<br>A maximum of 100 results will be returned. Advanced Search                                                      |                            |
|   | Merge HH                             | Search Results                                                                                                    |                            |
|   |                                      | SSN # First Name Last Name Birth Year Address                                                                                                    | Unit City                  |
|   |                                      | No Results Found                                                                                                    |                            |

Figure 2-13: Client Search, Residence New Search – no results found.

**4.** When a residence is found in the database, the address, city and zip code will be displayed in the 'Search Results'.

**5.** If the residence is not in the result list, you'll see 'No Results Found'. A new household and new residence can be created (*reference figure 2-12*). When household members have not been found in the database, click the 'New' link under 'Client' on the 'Left Nav Bar'. The goal is to find any records from the client's application first, and find out which household members already exist in the database before creating new records (*reference figure 2-7*).

# Verifying Data on Views

In general, for all view screens, you should review to verify data entered. If information needs to be edited, the 'Edit' links or buttons are available to update or correct information. Most "View Screens" are for viewing purposes, the <u>one exception</u> is the 'Household View' screen.

# Add Clients to Household

Adding clients to an existing household is easiest when at least one client and the residence have been created initially (*reference figure 2-14*).

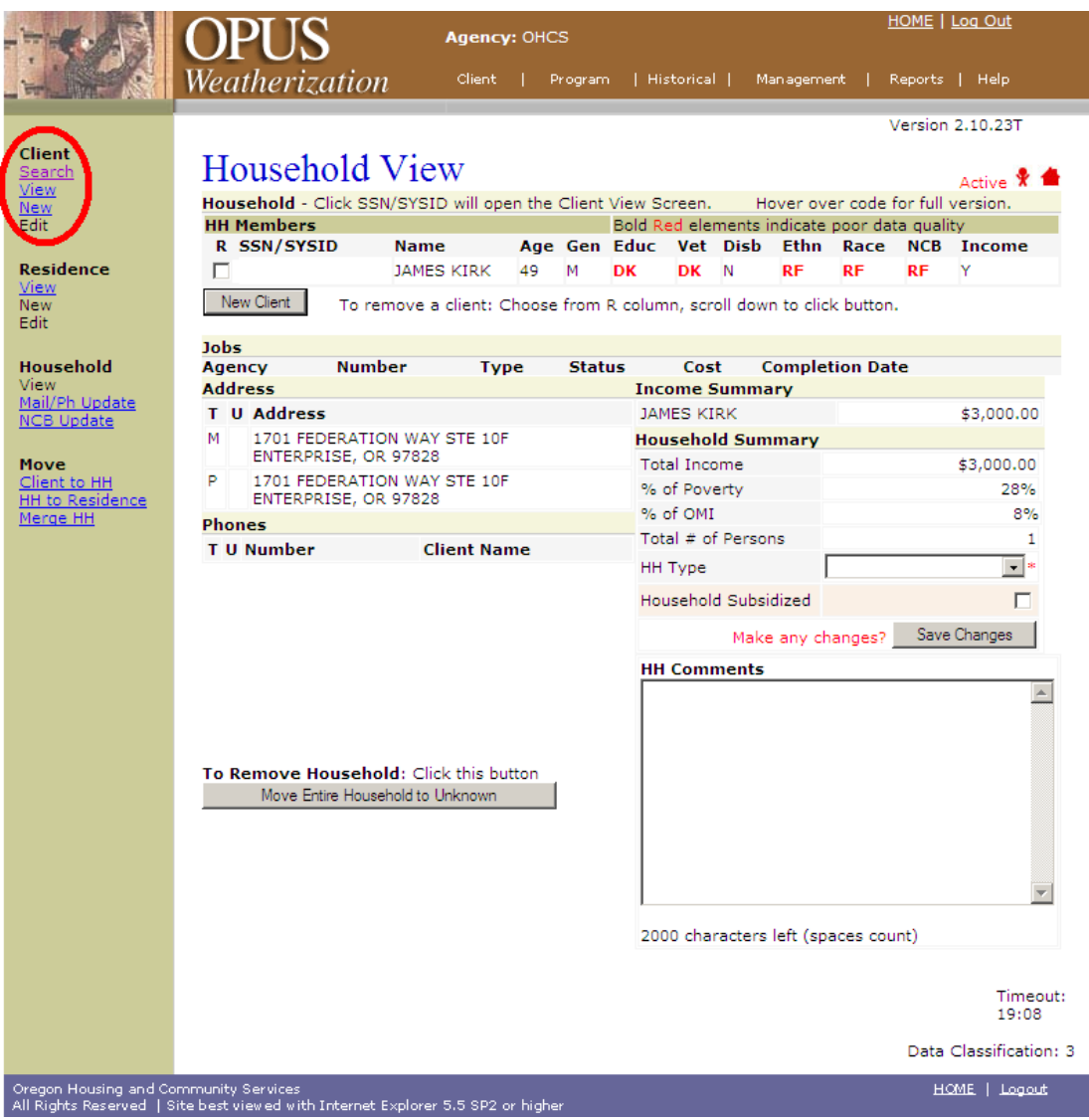

Figure 2-14: Adding new client to HH

#### Setup:

On the 'Household View' screen:

1. On the Left Nav Bar, under 'Client', click the 'New' link. The 'Client New' screen will appear. If the client's HH member is not listed, click 'Add New Member' (*reference figure 2-15*).

Some household information will be previously entered due to the first client enrolled such as: address, home phone number. Drop-down menus are available to select from for subsequent household member(s) entered or you can manually enter new mailing addresses or phone numbers for each individual.

# Add Clients to Household (cont).

|                                                                          | OPUS                                                    | Agency: OHCS                   |                             | HOME   Log Out                      |
|--------------------------------------------------------------------------|---------------------------------------------------------|--------------------------------|-----------------------------|-------------------------------------|
|                                                                          | Weatherization                                          | Client   Program               | Historical   Managen        | nent   Reports   Help               |
|                                                                          |                                                         |                                |                             | Version 2.10.23T                    |
| Client<br>Search<br>View                                                 | Client Search                                           | n New                          |                             | Active 🎗 📥                          |
| New                                                                      | Current Household Me                                    | mbers                          | -                           |                                     |
| Edit                                                                     | SSN/SYSID                                               | Name<br>IAMES KIRK             | Gen<br>M                    | der Age                             |
| Residence                                                                |                                                         | JANES KIKA                     | . 19                        | 45                                  |
| <u>View</u><br>New<br>Edit                                               | New Client Information                                  | n (Fields marked with * are    | required, wildcards will be | e removed)                          |
| Household                                                                | First Name DAVID                                        | 310                            | DOB 04-30-1989              | (mm-dd-yyyy)*                       |
| <u>View</u><br>Mail/Ph Update                                            | Last Name MARCU                                         | *                              | Create ID                   |                                     |
| NCB Update                                                               | SSN/Sys#                                                | 26                             |                             | Search                              |
| Move<br><u>Client to HH</u><br><u>HH to Residence</u><br><u>Merge HH</u> | OPUS will search the data                               | base to find this client befor | e creating a new record.    |                                     |
|                                                                          | SSN #                                                   | First Name                     | Last Name                   | DOB                                 |
|                                                                          |                                                         | DAVID J                        | MARC                        | 04-11-1952                          |
|                                                                          |                                                         | DAVID                          | MORSE JR                    | 05-12-1993                          |
|                                                                          |                                                         | DAVID                          | MARQUEZ                     | 10-25-2001                          |
|                                                                          |                                                         | DAVID                          | MARQUEZ                     | 01-25-2003                          |
|                                                                          |                                                         | DAVID                          | MARQUEZ                     | 05-09-1998                          |
|                                                                          |                                                         | DAVID                          | MARQUEZ                     | 03-04-1976                          |
|                                                                          |                                                         | DAVID                          | MARQUEZ                     | 09-20-2001                          |
|                                                                          |                                                         |                                |                             | Add New Member<br>Timeout:<br>15:00 |
|                                                                          |                                                         |                                |                             | Data Classification: 3              |
| Oregon Housing and Co<br>All Rights Reserved   S                         | ommunity Services<br>Site best viewed with Internet Exp | olorer 5.5 SP2 or higher       |                             | HOME   Logout                       |

Figure 2-15: Add new HH member search

#### Add Clients to Household (cont).

|                                           | OPITS Agency: OHCS                                                           | HOME   Log Out         |
|-------------------------------------------|------------------------------------------------------------------------------|------------------------|
|                                           | Weathorization Client   Program   Historical   Management                    | Reports I Help         |
|                                           | weatherization                                                               |                        |
| Client                                    |                                                                              | Version 2.10.231       |
| <u>Search</u><br>View                     | Client New                                                                   | Active 🕈 📥             |
| New<br>Edit                               | Client Information (Fields marked with * are required.)                      |                        |
| Residence                                 |                                                                              |                        |
| New                                       | First Name DAVID * Middle WILLIS                                             | 1                      |
| Edit                                      | Last Name MARCUS * Suffix                                                    |                        |
| Household<br>View                         | DOB 04-30-1989 (mm-dd-yyyy)* SSN/Sys#                                        | * Create ID            |
| Mail/Ph Update                            | SSN Quality Code                                                             | *                      |
|                                           | Primary Phone 503-555-1212 EXT Type HOME                                     | •                      |
| Move<br>Client to HH                      |                                                                              | _                      |
| <u>HH to Residence</u><br><u>Merge HH</u> | Mailing Address *                                                            |                        |
|                                           | (Choose an address from menu, OR enter a new one below)                      |                        |
|                                           | No. Direction Street Name Type Direction                                     | Unit #                 |
|                                           |                                                                              | •                      |
|                                           | City ST Zip                                                                  | County                 |
|                                           | ▼ OR ▼ +4                                                                    |                        |
|                                           | Client Characteristics                                                       |                        |
|                                           | Gender Disabled                                                              | *                      |
|                                           | Veteran • Ethnicity                                                          | *                      |
|                                           | Language Education                                                           | •                      |
|                                           | Homebound Transportation?                                                    |                        |
|                                           | Race (Check all that apply)*                                                 |                        |
|                                           | African American     O Don't Know                                            |                        |
|                                           | American Indian/Alaska Native     O Refused                                  |                        |
|                                           | Li Asian                                                                     |                        |
|                                           | Native Hawaiian or Pacific Islander     Oregon Tribes                        |                        |
|                                           |                                                                              |                        |
|                                           | Non-Cash Benefits (Check all that apply)*                                    |                        |
|                                           | SNAP Oregon Health Plan MEDICARE                                             | O None                 |
|                                           | WIC VA Med Serv I TANE Child Care                                            | ♥ Don't Know Ø Refused |
|                                           | Other Health Ins     Other Source     Temp Rental Assist                     | - Keraseu              |
|                                           | Does this client have any                                                    | Course D               |
|                                           | income?                                                                      | Jave                   |
|                                           |                                                                              | Timeout:<br>11:06      |
|                                           |                                                                              | Data Classification: 3 |
| Oregon Housing and Co                     | ommunity Services<br>Site back used with Internet Evoluter 5.5.502 or histor | HOME   Logout          |
| Ski Rights Reserved   a                   | State best heared with Internet Explorer 5/5 6/2 of higher                   |                        |

Figure 2-16: HH member new

- 2. For each household member, enter or select from the following:
  - Salutation, if needed, First Name, and Last Name.
  - Date of birth and SSN or click the 'Create System ID' button. As stated in creating a new client, a System ID is created by OPUS: OPUS creates a SYSID as follows: "S" + first 5 letters of the clients first name + month, day and two digit year of client's birth date.

- Phone number, PH Extension,
- Select PH Type.
- Mailing Address. Select an address from the drop-down menu if the mailing address has been entered previously for another member in household, or enter a new address.
- Select gender, veteran status, language, homebound, disabled, ethnicity, education level, transportation? and race.
- Select Non-Cash Benefits received by this person.
- Does Client have any income drop-down.

Click 'Save' Button.

|                                 | OPUS                                | Agency: OHCS                      |                |                 | <u>H</u> (       | <u>OME   Log</u> | <u>Out</u>        |
|---------------------------------|-------------------------------------|-----------------------------------|----------------|-----------------|------------------|------------------|-------------------|
|                                 | Weatherizatio                       | 0n Client   Program               | n   Historical | l   Manager     | nent   R         | eports           | Help              |
|                                 |                                     |                                   |                |                 | V                | ersion 2.1       | 0.23T             |
| Client<br><u>Search</u><br>View | Client Vie                          | W                                 | act Apother C  | lient in HH []/ |                  | Ac               | tive 🕈 📥          |
| Edit                            | Client Information                  | 361                               | Bot Another Ci | ilencin nn Jw   | MILD KINK        |                  |                   |
|                                 | Name DP                             |                                   | SN/SVS TD#     |                 | SSN D            | OC DK            |                   |
| Residence                       | Name DK                             | DAVID WILLIS MARCOS               | 514/ 313 10#   |                 | 3314 0           | QC DK            |                   |
| View                            | DOB 04-                             | 30-1989 A                         | <b>ge</b> 23   |                 |                  |                  |                   |
| Edit                            | Phone                               | * E                               | xt 📃 1         | ype CELL        | *                | Add              |                   |
| Hausahald                       | Mailing Address                     |                                   |                |                 |                  |                  |                   |
| View                            | 1701 FEDERATION W                   | AY STE 10F                        |                |                 |                  |                  |                   |
| Mail/Ph_Update<br>NCB_Update    | ENTERPRISE, OR 978                  | 228 County                        | WALLOWA        |                 |                  |                  |                   |
|                                 | Client Characteris                  | tics                              |                |                 |                  |                  |                   |
| Move<br>Client to HH            | Gender MALE                         | Langua                            | ge ENGLISH     | Education       | PS, DO           | CTORATE          | DEGREE            |
| HH to Residence                 | Veteran NO                          | Disabili                          | ty YES         | Homeboun        | d NO             |                  |                   |
| Merge HH                        | Ethnicity NON-HIS                   | PANIC/NON-LATINO Race             | White          | Oregon Tri      | he               |                  |                   |
|                                 | culling how he                      |                                   |                | Ann Hausahald   |                  |                  |                   |
|                                 |                                     |                                   |                | new Household   |                  |                  |                   |
|                                 | Non-Cash Benefits                   |                                   |                |                 |                  |                  |                   |
|                                 | N SNAP                              | N Oregon Health Plan              | N MED          | DICARE          | N WIC            |                  |                   |
|                                 | N VA Med Serv                       | N TANF Child Care                 | N TAN          | IF Trans        | N Other          | TANE             | 1                 |
|                                 | N Public Rental Assis               | st  Y  Other Health Ins           | IN JOTH        | er Source       | IN Temp          | Rental As        | sist              |
|                                 | Jobs                                | when Tune Chat                    |                | h Carriel       | ation Date       | _                |                   |
|                                 | Agency Nu                           | nber Type Stat                    | us Cos         | t Compl         | etion Date       |                  |                   |
|                                 | Income/Employer                     | (Setting to No, No - Zero Inco    | me, Don't Kno  | ow or Refused   | d will delete    | e all incom      | ie)               |
|                                 | Does this client have               | e any income? YES                 |                | - Sav           | e                |                  |                   |
|                                 | Туре                                | Source/Emp                        | Monthly        | Annual          | Verified<br>Date | Last 30<br>Days  | Exclude           |
|                                 | SOCIAL SECURITY<br>DISABILITY INCOM | SOCIAL SECURITY<br>ADMINISTRATION | \$100.00       | \$1,200.00      | 07-06-<br>2012   | Y                | Y                 |
|                                 | New Income                          | Total                             | \$100.00       | \$1,200.00      |                  |                  |                   |
|                                 |                                     |                                   |                |                 |                  |                  | Timeout:<br>19:54 |
|                                 |                                     |                                   |                |                 |                  | Data Cla         | ssification: 3    |
| Owners Harris and               |                                     |                                   |                |                 |                  | LIOME            | 1.1               |

Figure 2-17: HH member added view

The 'Client View' screen will appear (*reference figure 2-17*). If changes need to be made, click the 'Client Edit' link in the left Nav Bar, or the 'Edit Client' button. Make the necessary changes, and click 'Save Changes' button. More clients can be added to the household as necessary by repeating the same steps. If all the clients have been added to the household, proceed to the 'Household View' screen to finish the client intake process, see next section for this process.

# What are the RED ICONS for?

There are two red icons that are displayed at the top of client screens (*reference figure 2-18*). The red "person" icon represents an active client record added, and the red "house" icon represents an active physical residence created for this household. Scrolling the mouse over the red person icon shows the name of the client that is being worked on and the red house icon will display the physical address for the current household

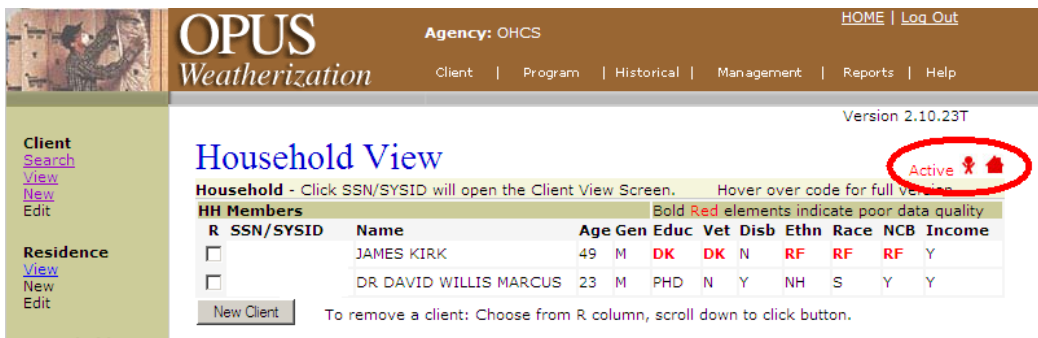

Figure 2-18: Household view Red Icons

# **Household View**

Household view provides an overview of the household view screen and instructions for completing the final steps for a household to receive program assistance.

#### Setup:

On the 'Client View' screen:

Use the 'Left Nav' bar, click the 'Household View' Link, the 'Household View' screen will appear or scroll over 'Client' in the top navigational bar and HH view will appear. *(reference figure 2-19).* This screen is organized as follows:

- HH Members information top section
- Jobs below client section
- Income Summary right-side under jobs section
- Household Summary right-side under income summary section
- Addresses left side under jobs section
- Phone numbers left side under address section
- HH Comments right-side under household summary section

| -                                                | OPUS                                                                                                    | Agency: OHCS                                                               |              |              |               |                           |         |          | HON        | <u>1E   Lo</u> | i <u>q Out</u>   |  |  |
|--------------------------------------------------|----------------------------------------------------------------------------------------------------|----------------------------------------------------------------------------|--------------|--------------|---------------|---------------------------|---------|----------|------------|----------------|------------------|--|--|
|                                                  | Weatherization                                                                                                    | l Client   Program                                                         | n I          | Histo        | orical        | м                         | an agen | nent     | Rep        | orts           | Help             |  |  |
|                                                  |                                                                                                    |                                                                            |              |              |               |                           |         |          | Ver        | sion 2.        | 10.23T           |  |  |
| Client<br>Search                                 | Household                                                                                                    | View                                                                       |              |              |               |                           |         |          |            |                |                  |  |  |
| View<br>New                                      | Household - Click SSI                                                                                                  | V/SYSID will open the Clien                                                | t Viev       | v Scr        | een.          | H                         | over o  | ver co   | de for     | full ve        | rsion.           |  |  |
| Edit                                             | HH Members                                                                                                    |                                                                            |              | <b>C</b>     | Bold I        | Red e                     | lemer   | nts indi | icate p    | oor da         | ta quality       |  |  |
| Residence                                        |                                                                                                    | ame                                                                        | Age          | . Gen        | Eauc          | vet                       | DISD    | DE       |            |                | Income           |  |  |
| View                                             |                                                                                                    |                                                                            | 49           | M            | PHD           | N                         | N V     |          | C C        | KF<br>V        | T V              |  |  |
| New<br>Edit                                      | New Client To rea                                                                                                    | move a client: Choose from                                                 | 2.5<br>R. 00 | lumn         | scroll        | dow                       | n to cl | ick but  | tton       | 1              |                  |  |  |
| Household                                        | laba                                                                                                    |                                                                            | 1000         |              | ,             |                           |         |          |            |                |                  |  |  |
| View<br>Mail/Ph Undate                           | Jobs<br>Agency Numb                                                                                                    | er Type Sta                                                                | tus          |              | Cost          | c                         | ompl    | etion    | Date       |                |                  |  |  |
| NCB Update                                       | Address                                                                                                    |                                                                            | 1            | ncor         | ne Su         | mma                       | iry     |          |            |                |                  |  |  |
|                                                  | T U Address                                                                                                    |                                                                            | ЈАМЕ         | S KIRI       | ¢ i           |                           |         |          | \$         | 3,000.00       |                  |  |  |
| Move<br>Client to HH                             | M 1701 FEDERATION WAY STE 10F<br>ENTERPRISE, OR 97828                                                                  |                                                                            |              |              |               | DR DAVID WILLIS \$1,200.0 |         |          |            |                |                  |  |  |
| Merge HH                                         | P 1701 FEDERATIC                                                                                                    | lous                                                                       | ehold        | Sum          | mary          | ,                         |         |          |            |                |                  |  |  |
|                                                  | Phones                                                                                                    | . 97020                                                                    |              | Total Income |               |                           |         |          | \$4,200.00 |                |                  |  |  |
|                                                  | T II Number                                                                                                    | Client Name                                                                |              | % of Poverty |               |                           |         | 29%      |            |                |                  |  |  |
|                                                  | H (503) 999-8422                                                                                                    | JAMES KIRK                                                                 |              | % of         | OMI<br># of F |                           |         |          |            |                | 9%               |  |  |
|                                                  | C (971) 000-1111                                                                                                    | DR DAVID WILLIS<br>MARCUS                                                  |              | HH T         | ype           | erso                      | 15      |          |            |                | *                |  |  |
|                                                  |                                                                                                    |                                                                            |              | Hous         | ehold :       | Subsi                     | dized   |          |            |                |                  |  |  |
|                                                  |                                                                                                    |                                                                            |              |              |               | Make                      | any o   | change   | es?        | Save Cl        | hanges           |  |  |
|                                                  |                                                                                                    |                                                                            |              | нн с         | omme          | ents                      |         |          |            |                |                  |  |  |
|                                                  | To Remove a Client (<br>Select client under the<br>then Click this button<br>Remove Client(s) fro<br>To Remove Househo | one at a time):<br>R column above,<br>m Household<br>Id: Click this button |              |              |               |                           |         |          |            |                | *                |  |  |
|                                                  | Move Entire House                                                                                                    | hold to Unknown                                                            |              |              |               |                           |         |          |            |                | <b>Y</b>         |  |  |
|                                                  |                                                                                                    |                                                                            |              | 2000         | chara         | cters                     | left (s | paces    | count)     |                |                  |  |  |
|                                                  |                                                                                                    |                                                                            |              |              |               |                           |         |          |            |                | Timeout:<br>6:30 |  |  |
|                                                  |                                                                                                    |                                                                            |              |              |               |                           |         |          | D          | ata Cl         | assification: 3  |  |  |
| Oregon Housing and Co<br>All Rights Reserved   S | ommunity Services<br>ite best viewed with Internet I                                                                   | Explorer 5.5 SP2 or higher                                                 |              |              |               |                           |         |          |            | ном            | E   Logout       |  |  |

Figure 2-19: HH View, Jobs, Summary screen.

In the 'Jobs' section, under 'HH Members', program assistance records the household received are listed by year. This screen is mainly a "view only" screen, except for the section in the middle of the screen: 'Household Summary' section. This section needs to be completed to qualify household for assistance.